## Gestão Comercial

Manual de Cadastro de Cartão de Credito

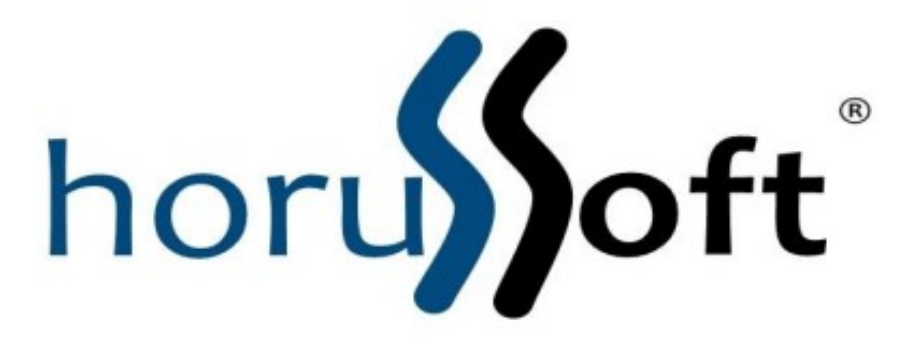

Horussoft Sistemas (14) 3264 3435

www.horussoft.com.br

1. Clique em na aba Cadastros e Cartões de Crédito.

| Ca | dastros           | <u>Faturamento</u>      | Bancos     | C <u>o</u> ntas à | receber |
|----|-------------------|-------------------------|------------|-------------------|---------|
|    | Cartões           | de Crédito              |            |                   |         |
|    | Clie <u>n</u> te: | s                       |            |                   | -       |
|    | Código            | Fiscal das Oper         | ações e Pr | restações         |         |
|    | Dados /           | Adicionais NF           |            |                   |         |
|    | <u>Fornece</u>    | edores                  |            |                   |         |
|    | IBPT - I          | mpostos                 |            |                   |         |
|    | Ordens            | de Serviço              |            |                   | •       |
|    | Orçame            | entos                   |            |                   |         |
|    | Vended            | lores                   |            |                   |         |
|    | -                 | Transfer                | ências —   |                   | -       |
|    | Cadastr           | ro de usuários          |            |                   |         |
|    | Troca d           | le Sen <u>h</u> a       |            |                   |         |
|    | enere en          | Configu                 | rações —   |                   | -       |
|    | Parâme            | tros desta estaç        | ão         |                   |         |
|    | Configu           | uração <u>I</u> mpresso | ora        |                   |         |
|    | Parâme            | tros Gerais             |            |                   |         |
|    |                   | Logoff e<br>¥           | Saída —    |                   | -       |

Será exibido a tela de cadastros de cartões.

| Código    | Operadora                | - Modalidade           | Nº Estabelecimento |
|-----------|--------------------------|------------------------|--------------------|
| Caminho A | rquivo Eletrônic         | co de Retorno          | Procurar           |
| Taxa Adm  | iinistrativa (%)<br>0,00 | Aluguel Equipam. (R\$) | Dias para Creditar |
|           |                          |                        |                    |

1.1. No campo Código de um duplo clique e será gerado o código do cartão

a ser cadastrado.

1.2. Em Operadora - Modalidade, preencha com a Bandeira do cartão e a

sua modalidade.

| ódigo                     | Operadora - I                  | Modalidade                     | N <sup>®</sup> Estabel | ecimento       |
|---------------------------|--------------------------------|--------------------------------|------------------------|----------------|
| 2                         | REDECARD C                     | REDITO 1X                      | 1                      |                |
| aminho Arqu               | iivo Eletrônico                | de Retorno                     |                        | Procurar.      |
|                           |                                |                                |                        |                |
| Informaçõe:<br>Taxa Admin | : Contratuais<br>istrativa (%) | Aluguel Equipam. (R\$)         | Dias para              | Creditar       |
| Informaçõe:<br>Taxa Admin | strativa (%)                   | Aluguel Equipam. (R\$)<br>0,00 | Dias para              | Creditar<br>30 |

- 1.3. No campo Nº Estabelecimento preencha com o número fornecido pelo banco, caso não possuir preencha com o número de qualquer.
- 1.4. Em Caminho Arquivo Eletrônico de Retorno é onde está gravado o arquivo de retorno que poderá ser utilizado para realizar conciliação automática na tela de manutenção nos recebimentos de cartão de credito
- 1.5. Em **Informações contratuais** preencha todos os campos com as informações fornecidas pelo banco.
- 1.6. Na aba **Banco (Conta Corrente)** selecione o local onde será realizado o depósito.